HTML

みなさんが目にするホームページの多くは、文章の構造を表す「HTML」というもので書 かれています。

HTMLはテキストデータだけを使って、そのページのデザインや写真の配置などを管理しています。タグと呼ばれるものを使って編集していきますが、記述はワープロソフトなどでテキスト文書を作るのと同じです。

ー般的にはHTMLの編集は、テキストをタグ(< > ~ < / > とペアになって使用されることが多い)で挟み込んで行なわれます。

テキストの冒頭に < H T M L >、末尾に < / H T M L >を記入すると、ブラウザはこの指示 を読みとって、このテキストファイルはH T M L にのっとっていると認識してくれます。

## < B R >

HTMLのテキストの中で改行しても、ブラウザの中では改行されていません。 ブラウザで改行させる場合は < BR > を使います。文末にこの < BR > のタグを使うと 必ずその部分で改行されます。

<CENTER> ~ </CENTER>

このタグを使うと使用しているブラウザの幅に合わせて、画面の中心にテキストや写真・絵 などを表示してくれます。

<FONT SIZE = > ~ </FONT>

文字のサイズを指定するタグです。 の値が大きいほど文字が大きくなります。 = 7 が最大で、 = 1 が最小です。 1 < P ALIGN = " "> ~ </P>

ファイル「shp」の「<CENTER> ~ </CENTER>」の部分を次のように書き換えなさい。 書き換え後、保存せずにプレビューで確認しなさい。

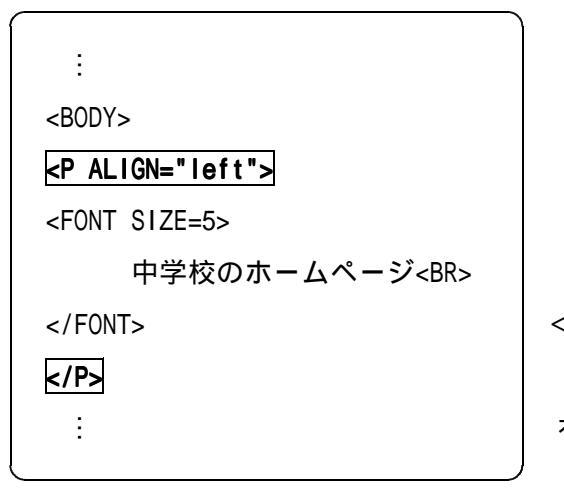

次は「"left"」の部分を「"right"」に 書き換えなさい。書き換え後、保存せずに プレビューで確認しなさい。

< P A L I G N = " " > ~ < / P > のタグを使うとテキストを左に寄せたり、 右に寄せることができます。

2 ここで「HEPlus2」の便利な使い方を紹介しましょう。

カーソルを「 中学校のホームページ」の「の」と「ホ」の間に合わせます。 マウスの左ボタンを押し、押したまま右に動かし、「ホームページ」を範囲指定したと ころで、ボタンを離します。

「編集」 - 「コピー」を選びます。

カーソルを「 中学校」の前に持ってきて「編集」 - 「貼り付け」を選びます。

「ホームページ 中学校のホームページ」となりましたね。

・ の要領で文頭の「ホームページ」を範囲指定して、「編集」 - 「切り取り」で削除します。

これらの機能を使うと同じ文字のコピーや文字の切り取りができます。

3 < F O N T S I Z E = 5 > の値を変えて文字の大きさを確認しましょう。